## rSchoolToday Activity Registration Sleepy Eye High School QUICK START GUIDE FOR RETURNING PARENTS

 Click the "Athletic Team Registration" icon on the homepage.

## Click the icon below to begin

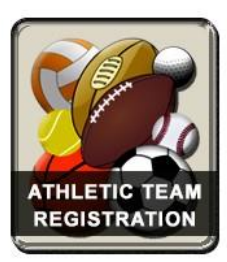

## 2. Click the "Login to My Account" button.

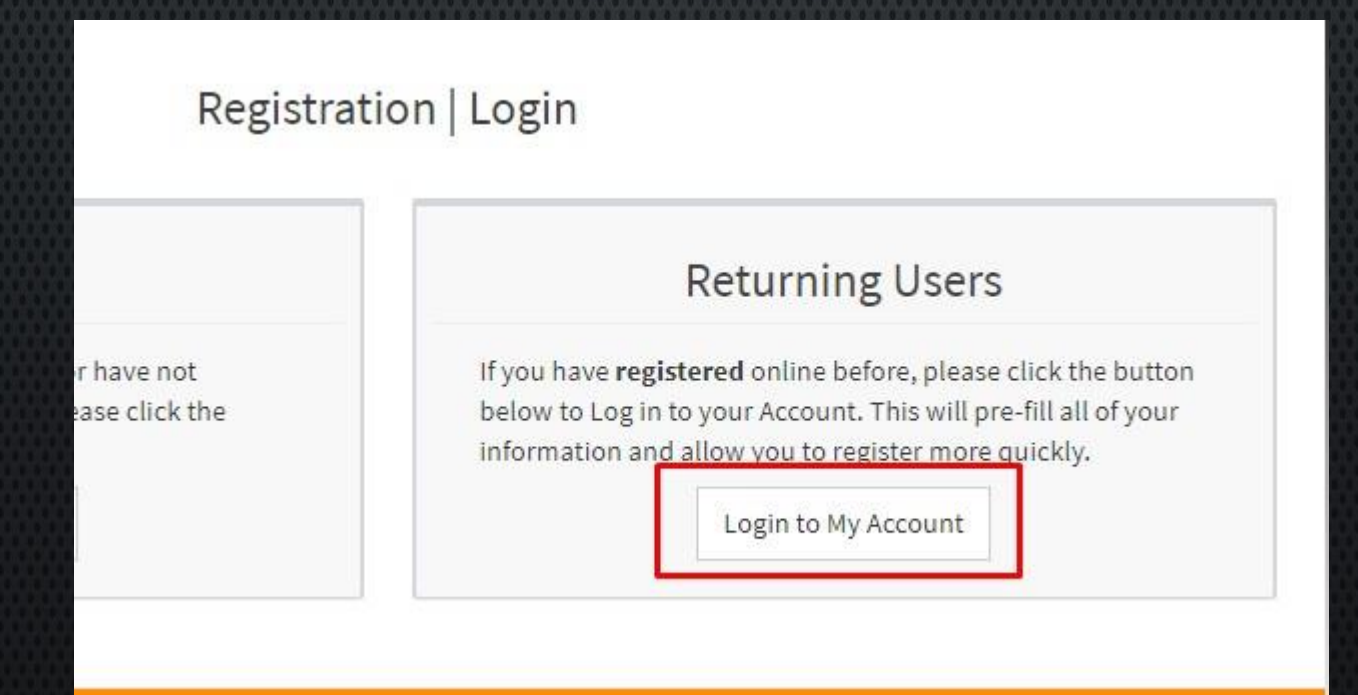

## 3. Enter you username and password, then click the "**Sign In**" button.

| Returning Users                  | I don't have an account |
|----------------------------------|-------------------------|
| Username jsmith                  | Password ••••           |
| orgot your username or password? |                         |
| V I'm not a robot                | сна                     |

IMPORTANT: To reset your username and/or password, click the "Forgot your username or password" link. The system will only recognize the email address used under "Parent/Guardian 1" to reset the username/password.

4. Once logged in, click "Register" then choose the name of the student in the drop down (If registering the same student) or "Add New Student" to add a sibling in the account.

| onn Smith            | -               |                                                    |  |     |  |  |  |
|----------------------|-----------------|----------------------------------------------------|--|-----|--|--|--|
| Registration History | Payment History | ry Family Member Info Important Dates Account Sett |  | ngs |  |  |  |
|                      |                 |                                                    |  |     |  |  |  |
|                      |                 |                                                    |  |     |  |  |  |
| 🕑 Register 🔸         | Incomplete F    | Registration                                       |  |     |  |  |  |

5. The form will pre fill the information based from previously submitted registration. Edit the information if needed. As a default, the grade field needs to be filled in again.

| Step 4. Medical Information   | Student ID:        |
|-------------------------------|--------------------|
|                               | 1000001            |
| Step 5. Policies & Agreements | First Name: *      |
| Sten 6. Othere                | Mark               |
| Gup 0. Oukis                  | Last Name: *       |
|                               | Smith              |
|                               | Middle Initial:    |
|                               | A                  |
|                               | Cell Phone:        |
|                               | (777) (777-7777    |
|                               | Mobile Provider:   |
|                               | AT&T (txt.att.net) |

5. To select multiple sports/activities in the same season, press and hold the "Control Button" then click the sports/activities.

| Registration Form 2020-21     |                                                                                                    |
|-------------------------------|----------------------------------------------------------------------------------------------------|
| Step 1. Select Student        | Activity                                                                                                  |
| Step 2. Select Activity       | To select multiple sports/activities, press and hold the Control button then click the sports/activities. |
| Step 3. Parent/Guardian Info  | Other:                                                                                                    |
| Step 4. Medical Information   | None<br>2020-2021<br>Basehall                                                                             |
| Step 5. Policies & Agreements | Basketball Boys<br>Basketball Girls                                                                       |
| Step 6. Others                | Cheerleading<br>Clay Target<br>Cross Country Rove                                                         |
|                               | Cross Country Girls<br>Dance-line (Competitive)                                                           |
|                               | Football<br>Golf Boys                                                                                     |
|                               | Golf Girls<br>Hockey Boys                                                                                 |
|                               | Knowledge Bowl                                                                                            |

7. Review the rest of the information and update if needed. On the check out page, click the "**Submit**" button.

| FAMILY ACCOUNT LOGIN                                             |                                                 |
|------------------------------------------------------------------|-------------------------------------------------|
| You are logged-in as <i>jsmith</i> in this for                   | n.                                              |
| Click the Submit button below to complete<br>REGISTRATION DETAIL | the registration                                |
| Smith, Mark                                                      | Activity Name<br>Cross Country Boys<br>Football |
| << Previous Submit                                               | •                                               |
|                                                                  | Back to Account Logout                          |

8. On the Thank You page, click the "**View my Account**" button to go to your family account page to check if the registration had successfully submitted. Then do not forget to logout.

| AR Checkout Page                      |                                                 |  |
|---------------------------------------|-------------------------------------------------|--|
| Thank you. We have received your subm | tted form.                                      |  |
| Here's your Registration Paymen       | Detail                                          |  |
| Smith, Mark                           | Activity Name<br>Cross Country Boys<br>Football |  |
| Print this Form                       | View My Account                                 |  |